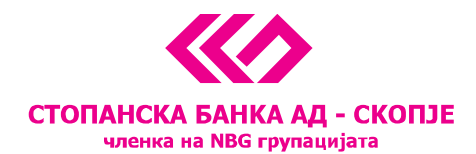

# Упатство за инсталација на сертификат на USB токен за плаќање преку e-banking системот од Стопанска банка АД – Скопје

содржина:

- Упатство за прва инсталација на сертификат на USB токен
- Упатството за активирање на реиздаден сертификат на USB токен

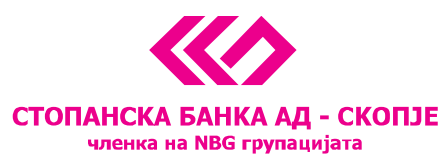

## Упатство за прва инсталација на сертификат на USB токен

Почитувани клиенти, Ви благодариме што го избравте e-banking сервисот за управување со вашите деловни и приватни финансии. Сервисот нуди опција да ги следите Вашите сметки и производи кои ги имате во Стопанска банка и да реализирате разновидни плаќања и трансфери од Вашите денарски и девизни сметки.

Деталите за предностите и можностите кои ги нуди e-banking сервисот од Стопанска банка, за терминските планови и тарифите се достапни на <u>веб страницата</u> на Банката.

Сертификатот кој ви е доделен на USB токенот е исклучиво наменет за реализирање на плаќања и други трансфери од вашите сметки. За негово успешно користење на компјутер потребно е да инсталирате програм кој ќе го чита сертификатот од USB токенот.

Доколку само сакате да ги следите вашите сметки не е потребно да го инсталирате програмот кој ќе го чита сертификатот од USB токенот. Следењето на сметките и вашите производи можете да го направите едноставно со најава на сервисот со доделените корисничко име и лозинка за e-banking сервисот.

Дополнително, USB токенот можете да го користите на повеќе компјутери со тоа што за секој компјутер ќе биде потребно да се инсталира програмот кој го чита USB токенот.

**<u>НАПОМЕНА</u>**: Доколку дел од командите на визардот не можете да ги прочитате (се појавуваат како низа симболи кои не се читаат) потребно е да го активирате Македонскиот јазик на вашиот компјутер по што визардот и сите слични програми ќе ја појавуваат кириличната поддршка и фонтови. Во *Control panel > Region > Administrative* изберете *Change system locale...* и на следниот екран одберете го македонскиот јазик.

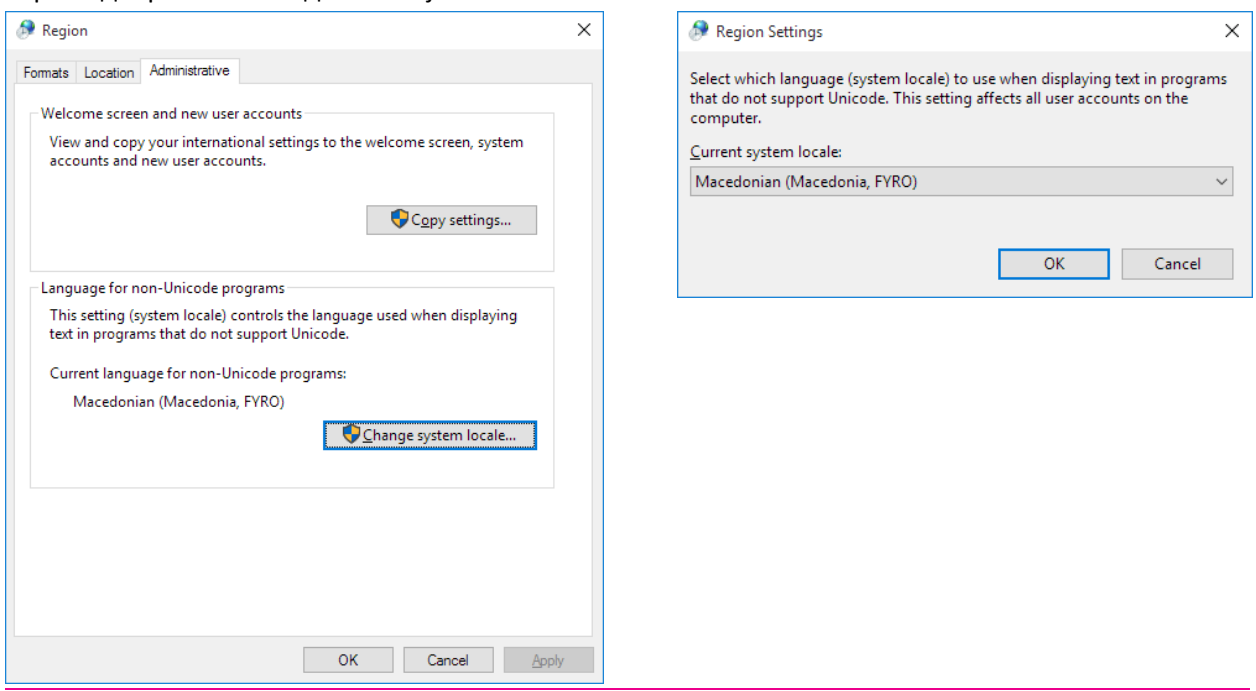

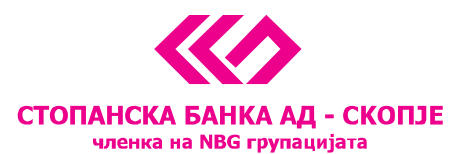

#### Визард за прва инсталација на USB токен

За успешно користење на e-banking сервисот за денарски и девизни плаќања и трансфери на средства од сметка на сметка потребно е да го користите сертификатот кој го имате на USB токенот. Ве молиме следете ги насоките од визардот со што во неколку едноставни чекори ќе бидат завршени инсталациите и подесувањата потребни за читање на USB токенот.

**Напомена:** За успешно користење на e-banking сервисот потребно е да имате инсталирано *Internet Explorer* на вашиот компјутер. Доколку немате, Ве молиме прво инсталирајте го, а потоа продолжете со визардот за инсталација.

- 1. СD-то внесете го во Вашиот читач
- 2. Доколку на Вашиот компјутер е дозволено, самото CD ќе почне со AutoRun односно ќе се појави најавната порака од визардот кој Ве води низ процесот на инсталација и подесување. Доколку имате поставено забрана за AutoRun отворете ги датотеките од CDто и за инсталација изберете ја датотеката setup.exe
- 3. Визардот започнува со избор на јазикот на кој ќе се спроведе процесот на инсталација. Изберете го македонскиот јазик и притиснете **Напред**.

| 🕞 SB Xml Digital Signature инсталација          |                 |
|-------------------------------------------------|-----------------|
| Изберете јазик                                  |                 |
| Изберете го јазикот на кој сакате да продолжи н | инсталацијата.  |
|                                                 |                 |
| Изберете јазик:                                 |                 |
| English (United States)                         |                 |
| In alkedonoko                                   |                 |
|                                                 |                 |
|                                                 |                 |
|                                                 |                 |
|                                                 |                 |
|                                                 |                 |
|                                                 |                 |
|                                                 |                 |
|                                                 | Напред > Откажи |

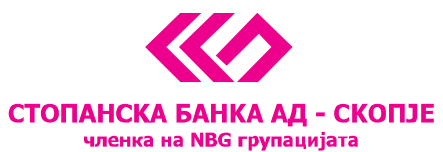

4. Процесот продолжува со инсталација на една од главните компоненти - SB Xml Digital Signature како на приказот подолу. На екранот се појавуваат информации за потребната инсталација и што се следните чекори во процесот. Ве молиме прочитајте ги сите информации пред да пристапите кон инсталација.

| 🔁 SB Xml Digital Signature инсталација                                                                                                    | X        |
|----------------------------------------------------------------------------------------------------|----------|
| Информации за програмата                                                                                                    |          |
| Ве молиме внимателно прочитајте ги информациите за SB Xml Digital<br>Signature.                                                                                                    |          |
| Важни информации за SB Xml Digital Signature.                                                                                                    |          |
| E-banking сервис                                                                                                    | <u> </u> |
| од Стопанска банка АД - Скопје                                                                                                    | ≡        |
| Информации за SB Xml Digital Signature                                                                                                    |          |
| Ви благодариме што го избравте e-banking сервисот за управување со<br>вашите деловни и приватни финансии. Сервисот постои од 2004 година и<br>Банката постојано го унапредува и дополнува во согласност со потребите<br>на клиентите. |          |
| БИТНА НАПОМЕНА: e-banking сервисот за плаќање работи исклучиво на<br>Internet Explorer (IE) па затоа доколку немате IE ве молиме првично                                                                                              | ~        |
| < Назад Напред > Откажи                                                                                                    |          |

5. На следниот екран се појавува информација дека се́ е подготвено за следниот чекор и Ве повикува да продолжите со процесот на инсталација

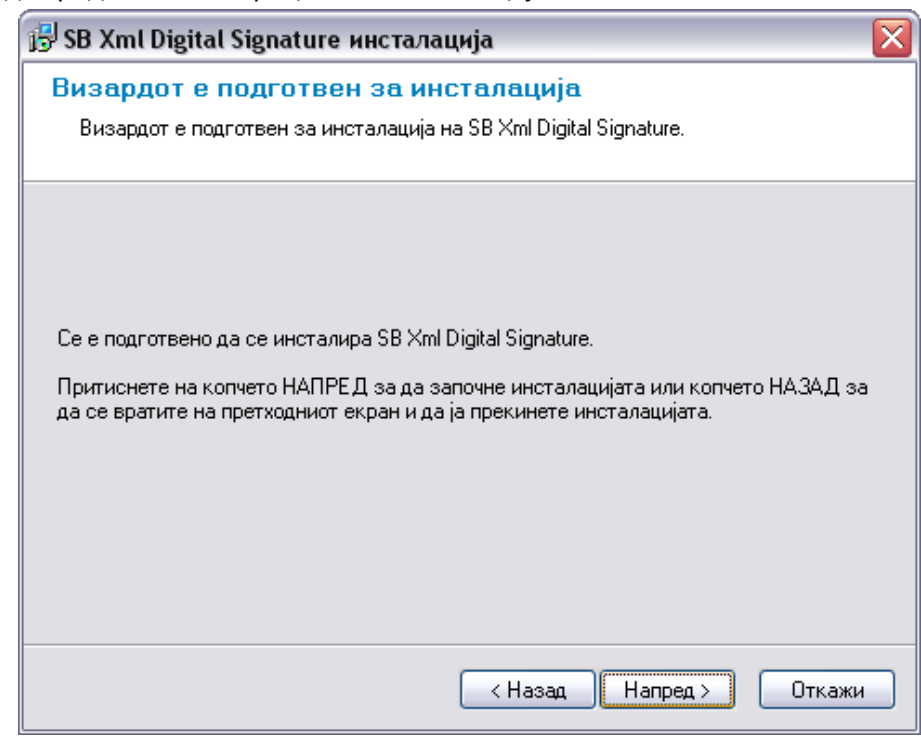

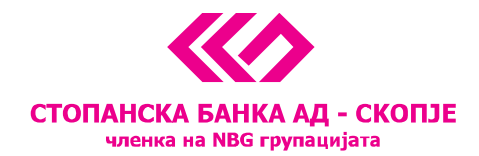

6. Со согласување и притискање на опцијата <u>Напред</u> започнува инсталацијата и се појавува следниот екран со кој се комплетира инсталацијата на SB XML Signature компонентата.

| 🔂 SB Xml Digital Signature инсталација 🛛 🔀                                                                                                    |
|----------------------------------------------------------------------------------------------------|
| Статус на инсталацијата                                                                                                    |
|                                                                                                    |
|                                                                                                    |
| Ве молиме почекајте. Инсталацијата на SB Xml Digital Signature е во тек.                                                                           |
| Ако сакате да ја прекинете инсталацијата притиснете на копчето Откажи. Но во тој<br>случај коректното функционирање на софтверот не е гарантирано. |
|                                                                                                    |
|                                                                                                    |
| Custom setting                                                                                                    |
|                                                                                                    |
|                                                                                                    |
|                                                                                                    |
| Откажи                                                                                                    |
|                                                                                                    |
|                                                                                                    |

Ви благодариме за инсталацијата. Направени се и подесувањата на Internet Explorer-от на Вашиот компјутер кои се неопходни за читање на инсталираниот сертификат. За да се уверите дека инсталацијата е успешна Ве молиме затворете ги сите прозорци на Internet Explorer и најавете се на сервисот за електронско банкарство преку иконата која е поставена на Вашиот desktop.

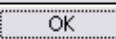

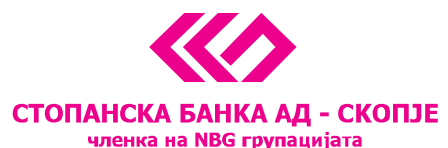

| 🔂 SB Xml Digital Signature инсталација                                                                                 |      |
|----------------------------------------------------------------------------------------------------|------|
| Инсталацијата заврши<br>Инсталацијата на SB Xml Digital Signature е успешно завршена.                                  |      |
| Инсталацијата на SB Xml Digital Signature е успешно завршена.<br>Кликнете на копчето КРАЈ за да го затворите визардот. |      |
|                                                                                                    | Крај |

Паралелно се појавува и информацијата дека со цел на Вашиот компјутер да можете да ги реализирате плаќањата преку e-banking сервисот потребно е да го инсталирате програмот преку кој ќе се чита сертификатот кој Ви е доделен и достапен на USB токенот.

Доколку сте согласни да се инсталира потребната програма на компјутерот, изберете <u>Yes</u> на екранот:

|                                           | ј🕏 SB Xml Digital Signature инсталација                                                                                                    |                   |
|-------------------------------------------|----------------------------------------------------------------------------------------------------|-------------------|
|                                           | Статус на инсталацијата                                                                                                    |                   |
|                                           |                                                                                                    |                   |
|                                           | Ве молиме почекајте. Инсталацијата на SB Xml Digital Signature е во тек.<br>Ако сакате да ја прекинете инсталацијата притиснете на копчето Откажи. Но во тој<br>случај коректното функционирање на софтверот не е гарантирано. |                   |
| E-banking                                 |                                                                                                    |                   |
| Доколку вашиот сер<br>Дали сакате сега да | отификат е издаден на USB токен, морате да ги инсталирате соодветните драјвери доколку досега го нек<br>го инсталирате драјверот PKIClient-x32-5.1-SP1.msi?                                                                    | лате сторено тоа. |
|                                           | Yes No                                                                                                    |                   |
|                                           |                                                                                                    |                   |
|                                           | Откажи                                                                                                    |                   |

 Со прифаќање на инсталацискиот процес, нова порака се појавува на екранот каде се одбира јазикот на кој ќе се спроведе инсталацијата на *ePass 2003* апликацијата. Одберете го Вашиот префериран јазик и притиснете <u>*OK*</u>.

| СТОПАНСКА БАНКА АД - СКОПЈЕ<br>членка на NBG групацијата |
|----------------------------------------------------------|

| Please Se | elect Language 🛛 🔀     |
|-----------|------------------------|
| 12        | Please Select Language |
|           | English                |
|           | OK CANCEL              |

8. На следниот екран, потребно е да му дозволите на визардот да го инсталира *ePass 2003* програмот. Со избор на *Next* на следниот прозорец, инсталацијата започнува.

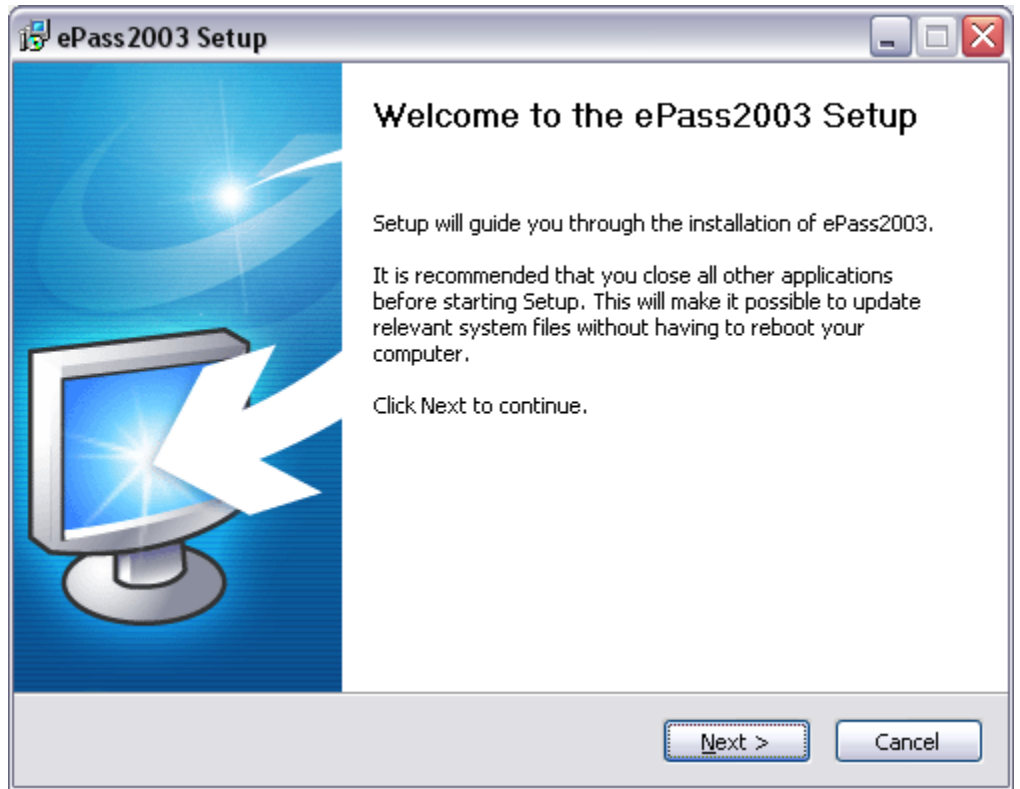

9. Се појавува следниот прозорец на кој исто така се одбира *Next*:

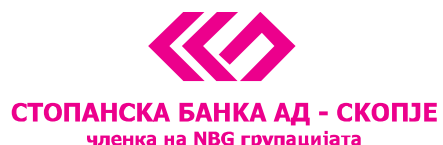

| 🕞 ePass2003 Setup                                                                                                    |                          |  |
|----------------------------------------------------------------------------------------------------|--------------------------|--|
| <b>Choose Install Location</b><br>Choose the folder in which to install ePass2003.                                                 |                          |  |
| Setup will install ePass2003 in the following folder. To install in a differ<br>and select another folder. Click Next to continue. | ent folder, click Browse |  |
| Destination Folder<br>C:\Program Files\EnterSafe\ePass2003                                                                         | Browse                   |  |
| Space required: 5.2MB<br>Space available: 30.7GB                                                                                   |                          |  |
| Windows Installer                                                                                                    | xt > Cancel              |  |

10. Со избор на опцијата *Install* на следниот прозорец започнува процесот на инсталација на Вашиот сертификат.

| 🗗 ePass 2003 Setup           |                       |
|------------------------------|-----------------------|
| Options<br>Choose CSP option |                       |
| Select CSP Type              |                       |
| Private CSP                  |                       |
| O MicroSoft CSP              |                       |
|                              |                       |
| Windows Tostaller            |                       |
| VVII 100VVS-31 ISCONCT       | < Back Install Cancel |

11. Со кликање на опцијата *Finish* инсталацијата е завршена и апликацијата на драјверот *ePass* 2003 може да се користи.

<sup>11</sup> Октомври 7, 1000 Скопје, Република Македонија тел. 02 3295-295, факс 02 3114-503, **SWIFT CODE: STOB MK 2X**, EMBC **4065549** e-mail: sbank@stb.com.mk, http://www.stb.com.mk

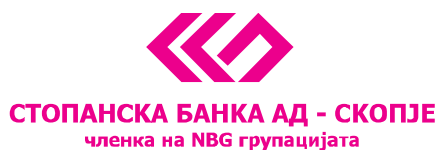

| 🗗 ePass 2003 Setup |                                                                                |
|--------------------|--------------------------------------------------------------------------------|
|                    | Completing the ePass2003 Setup                                                 |
|                    | ePass2003 has been installed on your computer.<br>Click Finish to close Setup. |
|                    | < Back Finish Cancel                                                           |

12. Со следниот прозорец визардот Ве информира дека целосната инсталација на потребните компоненти е завршена и побарува исклучување на пребарувачот и обид за логирање на сервисот за електронско банкарство на Стопанска банка АД – Скопје. Со клик на <u>ОК</u> на оваа порака, процесот е во целост завршен.

|                                                                              | ig SB Xml Digital Signature инсталација                                                                                                    | ×                                                 |                                                  |
|------------------------------------------------------------------------------|----------------------------------------------------------------------------------------------------|---------------------------------------------------|--------------------------------------------------|
|                                                                              | Статус на инсталацијата                                                                                                    | _                                                 | -                                                |
|                                                                              | Ве молиме почекајте. Инсталацијата на SB Xml Digital Signature е во тек.<br>Ако сакате да ја прекинете инсталацијата притиснете на копчето Откаж                                                                         | и. Но во тој                                      |                                                  |
|                                                                              |                                                                                                    |                                                   | ×                                                |
| Ви благодариме за инста<br>сертификат. За да се ув<br>електронско банкарство | илацијата. Направени се и подесувањата на Internet Explorer-от на Вашиот компјут<br>ерите дека инсталацијата е успешна Ве молине затворете ги сите прозорци на Inte<br>преку иконата која е поставена на Вашиот desktop. | ер кои се неопходни за<br>rnet Explorer и најавет | а читање на инсталираниот<br>е се на сервисот за |
|                                                                              | — Ghost Installer Wizard —                                                                                                    | Откажи                                            |                                                  |

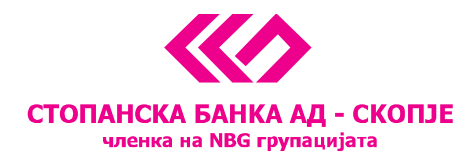

## Основни опции на драјверот ePass2003

Апликацијата *ePass2003* може да ја стартуваме од Start менито по што го следиме следниот пат All Programs > EnterSafe > ePass 2003 > ePass 2003 Token Manager. Со прикачување на токенот во USB портот на Вашиот компјутер, при првото најавување, системот ќе побара промена на иницијалната лозинка со појава на следниот прозорец на екранот:

| EnterSa | fe Certificate Register - ePass2003                                                   |
|---------|---------------------------------------------------------------------------------------|
| (į)     | The user PIN has not been changed after initialized. Would you like to change it now? |
|         | Yes No                                                                                |

По одбирање на опцијата <u>Yes</u> се отвора следниот прозорец каде во полето <u>Old user PIN</u> се внесува старата лозинка (за прва најава PASSWORD), а во полињата <u>New user PIN</u> и <u>Confirm</u> потребно е да внесете нова лозинка, по што се клика на опцијата <u>OK.</u>

| EnterSafe PKI Manager - ePass2003 |                      |  |  |  |
|-----------------------------------|----------------------|--|--|--|
| Change user PIN of ePass2003      |                      |  |  |  |
| Old user PIN:                     | I                    |  |  |  |
| New user PIN:                     |                      |  |  |  |
|                                   | Check intensity      |  |  |  |
| Confirm:                          |                      |  |  |  |
|                                   | Enable soft keyboard |  |  |  |
|                                   | OK Cancel            |  |  |  |

Доколку внесената нова лозинка ги исполнува сигурносните предуслови, системот ја дава следната порака со што промената на лозинката е извршена.

| EnterSafe PKI Manager - ePass2003 🔀 |                              |  |
|-------------------------------------|------------------------------|--|
| (i)                                 | Changing user PIN Succeeded! |  |
|                                     | ОК                           |  |

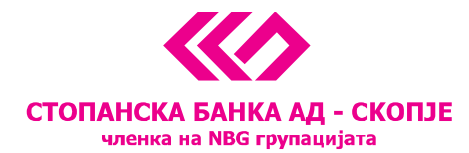

**Напомена**: Доколку при најава последователно три пати ја погрешите лозинката, токенот се блокира и неговата понатамошна употреба е оневозможена. Во тој случај потребно е токенот да го доставите во СБ каде ќе Ви биде издаден нов сертификат.

По промената на иницијалната лозинка, достапни стануваат и останатите опции на сертификатот како што се опцијата за промена на името на токенот (*Change Token Name*), промена на лозинка (*Change User PIN*) и преглед на подетални информации за токенот (*Login*).

| 💫 EnterSafe PKI Man       | ager - ePass2003           |                   |
|---------------------------|----------------------------|-------------------|
| Welcome to EnterSafe      | PKI Manager. Please login. |                   |
| Voken list 🗞 🗞 Voken list |                            |                   |
|                           |                            | Import            |
|                           |                            | Export            |
|                           |                            | Delete            |
|                           | Hide Details-              | >                 |
| Field                     | Value                      | Chapter Liker PIN |
| Token Name                | ePass2003                  | Change Oser PIN   |
| Manufacturer              | EnterSafe                  |                   |
| Model                     | ePass2003                  |                   |
| Serial Number             | 1F5E140B80028034           | Change Token Name |
| I otal Memory             | 60416                      |                   |
| Free Memory               | 46080                      |                   |
| Max PIN Length            | 200                        | Certificate View  |
| Min PIN Length            | 8                          |                   |
| Firmure Version           | 1.0                        |                   |
| Finnware Version          | 1.0                        |                   |
|                           |                            | Exit              |

Со избор на опцијата *Change token name* се јавува следната порака:

| EnterSafe PKI Manager - ePass2003 |      |  |
|-----------------------------------|------|--|
| Change name of ePass2003.         |      |  |
| Do NOT end with blank.            |      |  |
| ePass2003                         |      |  |
| ОК Са                             | ncel |  |

Со внес на ново име и клик на опцијата <u>ОК</u> се врши реименување на токенот.

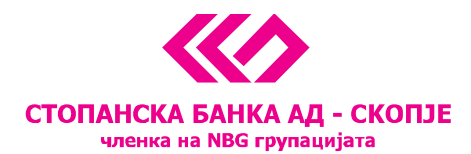

По потреба, системот нуди можност за промена на лозинката на USB токенот на барање на клиентот, преку опцијата *Change User PIN*. Банката советува, во зависност од Вашите потреби при користењето на системот за електронско банкарство, да вршите промена на лозинката за потпишување на налози на период од неколку месеци со цел обезбедување на дополнителна заштита на Вашите финансиски информации.

### Упатството за активирање на реиздаден сертификат на USB токен

Сертификатот за плаќање преку e-banking сервисот може да биде реиздаден на истиот USB token од различни причини; доколку е истечен периодот на важност на истиот, доколку сте ја заборавиле лозинката и истиот Ви е блокиран по 3 неуспешни обиди за најава и доколку сте го загубиле USB token-от па е потребно да Ви се изработи нов.

Во било кој од овие случаи, USB token-от може да Ви биде реиздаден во една од филијалите на Банката и истиот можете да го користите за реализирање на плаќања на Вашиот постоен компјутер **без притоа да го повторувате процесот на инсталација и подесување**. Потребно е да го стартувате *ePass 2003* програмот кој веќе е инсталиран на Вашиот компјутер и да направите промена на иницијалната лозинка во нова лозинка за потпишување на налози која само Вие ќе ја знаете.

Детални информации за користење на *ePass 2003* програмот се дадени погоре во ова упатство.

Со активирањето на токенот и успешна промена на лозинката можете да пристапите до <u>http://www.stb.com.mk/e-banking-page-new.nspx</u> преку иконата што е додадена на Вашиот Desktop и да почнете да го користите e-banking сервисот за управување со Вашите финансии.

Доколку сакате иконата од Вашиот Desktop можете да ја избришете и да пристапувате до вебстраницата на Банката преку Вашиот Internet Explorer на начин што Вам најдобро Ви одговара.

За помош и совети при користење на e-banking сервисот, следете го следниот <u>линк</u> или контактирајте го нашиот 24-часовен контакт центар на (02) 3100 109.